| Autor: Iván Matarrubias      | Asunto: Instalación de Openfire |      |
|------------------------------|---------------------------------|------|
| Revisado: Juan Antonio Casas | Fecha: 4 de febrero de 2015     | male |

|                                                                         | Instalación de Openfire |  |  |
|-------------------------------------------------------------------------|-------------------------|--|--|
| Fecha : 1 de agosto de 2014                                             | Número de revisión: 1   |  |  |
| Objeto del documento : Descripción general de instalación e integración |                         |  |  |
| Acrores (empresas):                                                     |                         |  |  |
| • MDTEL                                                                 |                         |  |  |

Nos bajamos openfire version 4.0.1 para linux del la siguiente web <u>http://www.igniterealtime.org/downloads/index.jsp</u>. Seleccionamos .tar.gz

Lo guardamos en el directorio /usr/src/

A continuación ejecutamos los siguientes comandos para extraer e instalar openfire:

#### # cd /usr/src/

#### # tar xvzf openfire\_4\_0\_1.tar.gz

Tendremos que tener en nuestra máquina instalado JAVA.

#### Instalamos MYSQL

#### # apt-get install mysql-server

En la Openfire setup tool, que será mas adelante, usaremos los siguientes valores:

- driver: com.mysql.jdbc.Driver
- server: jdbc:mysql://[YOUR\_HOST]/[DATABASE\_NAME]

Creamos la base de datos:

• create database databaseName

Importamos el esquema de la base de datos:

• mysql -u root -p < /usr/src/openfire/resources/database/openfire\_mysql.sql

Una vez hecho esto vamos a instalar Java:

#### # apt-get update

# apt-get install openjdk-8-jre

Para configurar el openfire como servicio, tenemos que configurar el script openfired situado en el directorio bin/extra y guardarlo en /etc/init.d/:

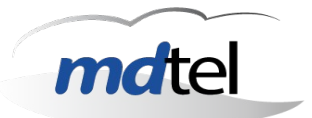

#### #!/bin/sh

- # openfired stops and starts the openfire XMPP service
- # chkconfig: 2345 99 1
- # description: Used to start and stop the openfire XMPP server
- # Script used to start openfire as daemon
- # The script has currently been tested on Redhat Fedora Core 3,
- # but should theoretically work on most UNIX like systems
- # before running this script make sure \$OPENFIRE\_HOME/bin/openfire is
- # executable by the user you want to run openfire as
- # (chmod +x \$OPENFIRE\_HOME/bin/openfire)
- # This script should be copied into /etc/init.d and linked into
- # your default runlevel directory.
- # You can find your default runlevel directory by typing:
- # grep default /etc/inittab
- # Link to the directory like follows
- # cd /etc/rc<num>.d
- # ln -s ../init.d/openfired \$900penfired
- # Set this to tell this script where openfire lives
- # If this is not set the script will look for /opt/openfire, then /usr/local/openfire
- #export OPENFIRE\_HOME=
- # If there is a different user you would like to run this script as,
- # change the following line
- export OPENFIRE\_USER=root
- # If a openfire home variable has not been specified, try to determine it

#### if [ ! \$OPENFIRE\_HOME ]; then

if [ -d "/opt/openfire" ]; then

OPENFIRE\_HOME="/opt/openfire"

elif [ -d "/usr/local/openfire" ]; then

OPENFIRE\_HOME="/usr/src/openfire"

else

echo "Could not find Openfire installation under /opt or /usr/src"

echo "Please specify the Openfire installation location in environment variable OPENFIRE\_HOME"

exit 1

fi

#### fi

```
execCommand() {
```

```
OLD_PWD=`pwd`
```

cd \$OPENFIRE\_HOME/bin

CMD="./openfire.sh \$1"

su -c "\$CMD" \$OPENFIRE\_USER &

sleep 1 # allows prompt to return

cd \$OLD\_PWD

#### }

start() {

execCommand "start"

#### }

```
stop() {
```

execCommand "stop"

}

| Autor: Iván Matarrubias      | Asunto: Instalación de Openfire |       |
|------------------------------|---------------------------------|-------|
| Revisado: Juan Antonio Casas | Fecha: 4 de febrero de 2015     | malei |

#### case "\$1" in

start)

start

;;

stop)

stop

;;

restart)

stop

sleep 10 # since stop is backgrounded

start

;;

#### status)

retval=\$(pgrep -u \$OPENFIRE\_USER -f \$OPENFIRE\_HOME/bin/openfire > /dev/null ; echo \$?)

if [ "\$retval" = "0" ]; then

echo "openfire is running"

exit 0

#### else

echo "openfire is not running"

exit 0

```
fi
```

;;

### \*)

echo "Usage \$0 {start|stop|restart|status}"

exit 1

#### esac

exit 0

| Autor: Iván Matarrubias      | Asunto: Instalación de Openfire |       |
|------------------------------|---------------------------------|-------|
| Revisado: Juan Antonio Casas | Fecha: 4 de febrero de 2015     | matel |

## # service openfire start

Abrimos navegador y escribimos la siguiente URL <u>http://IP:9090</u>, donde IP es donde hemos instalado openfire.

Si está todo bien nos aparecerá la siguiente pantalla:

| Openfire Setup: Wel                                                 | ×                                                                                                    |            |                                                                |
|---------------------------------------------------------------------|----------------------------------------------------------------------------------------------------|------------|----------------------------------------------------------------|
| @ 192.168.2.136:9090/se                                             | etup/index.jsp                                                                                                    | ▼ C Search | ☆ 自 ♣ 余                                                        |
| 🍯 openfire <sup>.</sup>                                             |                                                                                                    |            | Openfire S                                                     |
| Setup                                                               |                                                                                                    |            |                                                                |
| Setup Progress Language Selection Server Settings Database Settings | Welcome to Setup Welcome to Opentine Setup. This bol will lead you through the initial setup of the server. Before you continue, choose your preferred language.                                                                                                    |            |                                                                |
| Potte Setings<br>Admin Account                                      | Choose Language<br>Creeh (@, CZ)<br>Destsch (do)<br>egginsh (m)<br>Español (eo)<br>Français (h)<br>Nederlands (m)<br>Polski (d, PL)<br>Portugels Brasileiro (rt_BR)<br>Portugels Brasileiro (rt_BR)<br>Portugels Brasileiro (rt_BR)<br>Portugels Brasileiro (rt_BR)<br>Portugels Brasileiro (rt_BR)<br>Portugels Brasileiro (rt_BR)<br>Portugels Brasileiro (rt_BR)<br>Portugels Brasileiro (rt_BR)<br>Portugels Brasileiro (rt_BR)<br>Storechan (rd)<br>Storechan (rd)<br>Portugels Brasileiro (rt_BR) |            |                                                                |
|                                                                     |                                                                                                    |            | Continue                                                       |
|                                                                     |                                                                                                    | 1          | Built by <u>Jive Software</u> and the IgniteRealtime.org commi |
|                                                                     |                                                                                                    |            |                                                                |
|                                                                     |                                                                                                    |            |                                                                |
|                                                                     |                                                                                                    |            |                                                                |
|                                                                     |                                                                                                    |            |                                                                |

Configuramos el dominio del servidor:

| Autor: Iván Matarrubias      | Asunto: Instalación de Openfire |       |
|------------------------------|---------------------------------|-------|
| Revisado: Juan Antonio Casas | Fecha: 4 de febrero de 2015     | matel |

| • @ 192.168.2.136:9090/se                                                                                                    | rup/setup-host-settings.jsp                                                                                                    | ▼ C Search | ☆ 自 ♣ 合                                                 |
|----------------------------------------------------------------------------------------------------|----------------------------------------------------------------------------------------------------|------------|---------------------------------------------------------|
| <b>5</b> openfire <sup>.</sup>                                                                                                    |                                                                                                    |            | Openfire 3                                              |
| Configuración                                                                                                    |                                                                                                    |            |                                                         |
| Progreso de la Instalación<br>//Selección de láloma<br>Configuración de la<br>servidor<br>Configuración de la<br>Servidor de dabose<br>Configuración de la<br>Configuración de la Perill<br>Cuenta de administrador | Configuración del Servidor         A continuación se muestra la configuración del servidor. Nota: el valor sugerido para el dominio està basado en la configuración de la red en esta máquina.         Dominio:       112:168:2136         Duerto de la Consola de Administración @go @         Puerto de la Consola de Administración @go @         Puerto de la Consola de Administración @go @         Property Encryption Key:         @AES         Property Encryption Key: |            | Contractor                                              |
|                                                                                                    |                                                                                                    |            | Built by Jive Software and the IgniteRealtime.org commu |
|                                                                                                    |                                                                                                    |            |                                                         |
|                                                                                                    |                                                                                                    |            |                                                         |
|                                                                                                    |                                                                                                    |            |                                                         |
|                                                                                                    |                                                                                                    |            |                                                         |

Donde el dominio el el nombre del Host o IP del servidor.

Configuración de base de datos para nuestro ejemplo seleccionamos base de datos interna, si vamos a usar base de datos externa (**OPCION RECOMENDADA**) seleccionamos la otra opción.

| openfire Configurac                                                                                                    | × +                                                                                                    |                                                                                                    |                                           |             |
|----------------------------------------------------------------------------------------------------|----------------------------------------------------------------------------------------------------|----------------------------------------------------------------------------------------------------|-------------------------------------------|-------------|
| 🗲 🕲 192.168.2.136:9090/se                                                                                                    | etup/setup-datasource-settings.jsp                                                                                                    | ▼ C C Search                                                                                                    | 合 自 🔸                                     | 俞           |
| <b>openfire</b>                                                                                                    |                                                                                                    |                                                                                                    | 0                                         | Spenfire 3. |
| Configuración                                                                                                    |                                                                                                    |                                                                                                    |                                           |             |
| Progress de la Instalación<br>Selección de Islioma<br>Configuración del<br>Servidor<br>Configuración de la<br>Dente de datos<br>Configuración del Pertil<br>Cuenta de administrador | Configuración de la fuente de datos<br>Elja como quiere conectarse a la base da datos Openfire.<br>O <u>Onexión Estandard</u><br>Usu a base de datas externa con el pool de conexiones interno.<br>Base de datos interna<br>Usa una base de datos interna<br>Usa una base de datos interna (HSQLDB). Esta opción no requiere la configuración de una base de datos externa y po | smile poner al servidor en producción rápidamente. Sin embargo dicha base de datos no se desempeña tan bien com | ) una base de datos externa.<br>Continuar |             |
|                                                                                                    |                                                                                                    | Butt by die                                                                                                    | Software and the lighterBeattme.org       | ; commu     |

| Autor: Iván Matarrubias      | Asunto: Instalación de Openfire |      |
|------------------------------|---------------------------------|------|
| Revisado: Juan Antonio Casas | Fecha: 4 de febrero de 2015     | male |

# Seteos de perfil

|                                                                                                    | <b>- C</b>   Q. Search                                          | ☆ 自 ♣                                                  |
|----------------------------------------------------------------------------------------------------|-----------------------------------------------------------------|--------------------------------------------------------|
| Configuración                                                                                                    |                                                                 | 01                                                     |
| Configuración                                                                                                    |                                                                 |                                                        |
|                                                                                                    |                                                                 |                                                        |
| Togreso de la Instalación Seriodor de litorativa Setecos de Perfil Setecos de los estantes y grupos a utilizar en Openfire. Setecos de los directos de la directos de la d | torio y tralados como de sólo-lectura.<br>ritorr a los usuarios | Continuar                                              |
|                                                                                                    | Bo                                                              | ill by <u>Jver Software</u> and the IgniteRealtime.org |

Seteos de perfil: Seteos de conexión, configuramos como sigue:

| openfire Configurac                                                                           | • +                                                                                                    |                                          | , <u> </u>                               |
|-----------------------------------------------------------------------------------------------|----------------------------------------------------------------------------------------------------|------------------------------------------|------------------------------------------|
| 🗲 🕲 192.168.2.136:9090/se                                                                     | tup/setup-Idap-server.jsp                                                                                                    | ע Search 🗸 🗸                             | ☆ 自 🕹 🎓                                  |
| openfire <sup>.</sup>                                                                         |                                                                                                    |                                          | Openfire 3                               |
| Configuración                                                                                 |                                                                                                    |                                          |                                          |
|                                                                                               |                                                                                                    |                                          |                                          |
| Progreso de la Instalación<br>✓Selección de idioma<br>Configuración del                       | Seteos de Perfil: Seteos de Conexión                                                                                                    |                                          |                                          |
| servidor                                                                                      | 1. Seteos de Conexión 2. Mapeos de Usuarios 3. Mapeos de Grupos                                                                                                    |                                          |                                          |
| Configuración de la<br>fuente de datos<br>Configuración del Perfil<br>Cuenta de administrador | Paso 1 de 3: Seteos de Conexión<br>Configurar seteos de conexión para su servidor LDAP. Todos los campos son requeridos; si desea información adicional sobre un campo lleve el ration | sobre el icono de ayuda correspondiente. |                                          |
|                                                                                               | Servidor LDAP Tipo de Sevidor: OpenLDAP                                                                                                    |                                          | ÷ 0                                      |
|                                                                                               | Servidor: (example.net ) Puerfor: 38% (*) DN Base: (ourprode.ndo-example.ndo-realized.ndo-real                                                                                         |                                          |                                          |
|                                                                                               | Autenticación:                                                                                                    |                                          |                                          |
|                                                                                               | UN der Administration: Jos-Administration Adverser                                                                                                    |                                          |                                          |
|                                                                                               | <ul> <li>Seteos Avanzados</li> </ul>                                                                                                    | Testee                                   | r Seteos Salvar & Continuar              |
|                                                                                               |                                                                                                    |                                          |                                          |
|                                                                                               |                                                                                                    | Built by <u>Jive S</u>                   | oftware and the IgniteRealtime.org commi |
|                                                                                               |                                                                                                    |                                          |                                          |
|                                                                                               |                                                                                                    |                                          |                                          |
|                                                                                               |                                                                                                    |                                          |                                          |
|                                                                                               |                                                                                                    |                                          |                                          |

| Autor: Iván Matarrubias      | Asunto: Instalación de Openfire |       |
|------------------------------|---------------------------------|-------|
| Revisado: Juan Antonio Casas | Fecha: 4 de febrero de 2015     | malei |

Seteos de perfil: Mapeos de usuarios, dejamos las opciones por defecto

| ,                    | 0/setup/setup-ldap-user.jsp?serverType=openldap                                                                                                    | * C                                                                                                    | Q Search ☆ 🖻                                           |
|----------------------|----------------------------------------------------------------------------------------------------|----------------------------------------------------------------------------------------------------|--------------------------------------------------------|
| penfire <sup>-</sup> |                                                                                                    |                                                                                                    |                                                        |
| ración               |                                                                                                    |                                                                                                    |                                                        |
|                      |                                                                                                    |                                                                                                    |                                                        |
| e la Instalación     |                                                                                                    |                                                                                                    |                                                        |
| n de idioma          | Sataos da Parfil: Manaos da Lleuarios                                                                                                    |                                                                                                    |                                                        |
| ción del             | Seleos de Perm. Mapeos de Osdanos                                                                                                    |                                                                                                    |                                                        |
| olón do lo           | 1. Seteos de Conexión 2. Mapeos de Usuarios 3. Mapeos de Grupos                                                                                                    |                                                                                                    |                                                        |
| datos                |                                                                                                    |                                                                                                    |                                                        |
| ción del Perfil      | Paso 2 de 3: Mapeos de Usuarios                                                                                                    |                                                                                                    |                                                        |
| ə administrador      | Configurar la manera en que Openfire encuentra y carga usuarios del servido                                                                                                    | r LDAP. Si necesita mayor información sobre un campo, lleve el ratón al icono de ayuda correspondiente.                                                                                                    |                                                        |
|                      | Mapeos de Usuarios                                                                                                    |                                                                                                    |                                                        |
|                      | Campo de nombre de usuario: uid                                                                                                    |                                                                                                    |                                                        |
|                      |                                                                                                    |                                                                                                    |                                                        |
|                      | <ul> <li>Sotoos Avanzados</li> </ul>                                                                                                    |                                                                                                    |                                                        |
|                      | Seteos Avanzados  Perfil de Usuario (vCard)                                                                                                    |                                                                                                    |                                                        |
|                      | Seleco Avanzados      Perfil de Ussario (vCard) Complete el siguiente formulario para indicar el mapeo entre los campos de     Amacenar avatar en ta base de datos si no existe en LDAP                                                                                                    | Il servidor LDAP y el perill de usuano. Campos no completados serán ignorados. Valores entre () serán reemplaz                                                                                                    | ados por el contenido encontrado en el servidor LDAP.  |
|                      | Settos Ananzados  Pertil de Usuario (vCard) Complete el siguiento tomulatino para indicar el mapeo entre los campos de     Ananceana vastar en tabase de datos si no existe en LDAP Campo del Perti Nombre                                                                                                    | el servidor LDAP y el perill de usuano. Campos no completados serán ignorados. Valores entre () serán reemplaz<br>Valor<br>Uno                                                                                                    | rados por el contenido encontrado en el servidor LDAP. |
|                      | Statios Ananzados      Pertil de Ussario (vCard) Complete el siguiente formulario para indicar el mapeo entre los campos de     Amanzenar avatar en la base de datos si no existe en LDAP     Campo del Pertil Nombre Emd                                                                                                    | el servidor LDAP y el perfil de usuario. Campos no completados serán ignorados. Valores entre () serán reemplaz<br>Weior<br>(pm)<br>//mm?                                                                                                    | rados por el contenido encontrado en el servidor LDAP. |
|                      | Satison Ananzados      Portif de Usasten (r.Card) Complete el siguerents fermulanto para indicar el mapeo entre los campos de     Campo ed Perti Campo del Perti Nomite Email                                                                                                    | el servidor LDAP y el perfit de usuano. Campos no completados serán ignorados. Valores entre () serán reemplaz<br>Valor<br>(en<br>(mel)                                                                                                    | zados por el contenido encontrado en el servidor LDAP. |
|                      | Settos Annazados  Pertil de Usuario (vCard) Complete el siguiente formulatio para indicar el mapeo entre los campos de     Annazecar a vasar en la base de datos si no existe en LDAP Campo del Pertil Nombre Email Nombre Completo                                                                                                    | el servidor LDAP y el peril de usuano. Campos no completados serán ignorados. Valores entre () serán reemplaz<br>Valor<br>(mo)<br>(strophysicane)                                                                                                    | rados por el contenido encontrado en el servidor LDAP. |
|                      | Stateos Aranzados      Pertil de Usuario (vCard) Complete el aguiente formulario para indicar el mapeo entre los campos de     Campo del Perti Campo del Perti Nombre Email Nombre Completio Alas                                                                                                    | il servidor LDAP y el perfil de usuario. Campos no completados serán ignorados. Valores entre () serán reemplaz           Maior         (mel)           (final)         (final)           (final)         (final)           (final)         (final)                                                                                                    | xados por el contenido encontrado en el servidor LDAP. |
|                      | Satison Ananzados      Portif de Usasta (o Cand) Comptée de siguiente finanziano para Indicar el mapeo entre los campos de     Campo ed Perti Campo ed Perti Nombre Emul Nombre Emul Secular Ented e Aciministo Ented e Aciministo                                                                                                    | el servidor LDAP y el perill de usuano. Campos no completados serán ignorados. Valores entre () serán reemplaz<br>Weier<br>(en)<br>(finel]<br>(finel]<br>(fin                                                       | zados por el contenido encontrado en el servidor LDAP  |
|                      | Settos Annazados  Perfil de Usuario (vCard) Complete el siguiento bronulatro para indicar el mapeo entre los campos de     manecentar avatar en la base de datos si no existe en LDAP  Campo del Perfil Nombre Email Nombre Completo Allas  Fech de Nacimiento Feciol/Avatar                                                                                                    | el servidor LDAP y el peril de usuano. Campos no completados serán ignorados. Valores entre () serán reemplaz<br>Valor<br>(ma)<br>(fena)<br>(fena)<br>(f | ados por el contenido encontrado en el servidor LDAP.  |
|                      | Satison Ananzados      Portir de Usanar no (cardo)      Complese el siguente Komulario para indicar el mapeo entre los campos de      Campo el Perti      Nombre      Emel      Nombre Completo      Alasse de datos si no existe en LDAP      Campo el Perti      Nombre      Enel      Nombre Completo      Alass     Pecho de Nacimiento      Foto/Avatar      Personal                                                                                                    | H servidor LDAP y el perfil de usuano. Campos no completados serán ignorados. Valores entre () serán reemplaz<br>Wator<br>(en                                                                                                    | ados por el contenido encontrado en el servidor LDAP.  |
|                      |                                                                                                    | el servidor LDAP y el periti de usuano. Campos no completados serán ignorados. Valores entre () serán reemplaz<br>velor<br>(ma)<br>(ma)<br>(final)<br>(final)                                                       | zados por el contenido encontrado en el servidor LDAP. |
|                      | Settos Annocados  Perfil de Usuario (vCard) Complete el siguiente formulatio para indicar el mapeo entre los campos de Complete el siguiente la base de datos si no existe en LDAP  Campo del Perfil  Nombre Email  Nombre Completo Allas  Pecho de Nacimiento  FotolAvadar  Personal  - Cale  - Cale - Cale - Cale - Cale - Cale - Cale - Cale - Cale - Cale - Cale - Cale - Cale - Cale - Cale - Cale - Cale - Cale - Cale - Cale - Cale - Cale - Cale - Cale - Cale - Cale - Cale - Cale - Cale - Cale - Cale - Cale - Cale -  | el servidor LDAP y el peril de usuano. Campos no completados serán ignorados. Valores entre () serán reemplaz<br>Valor<br>(ma)<br>(ma)<br>(fela)<br>(fel | ados por el contenido encontrado en el servidor LDAP.  |
|                      |                                                                                                    | I servidor LDAP y el perill de usuano. Campos no completados serán ignorados. Valores ente () serán reemplaz<br>Valor<br>(en                                                                                                    | zados por el contenido encontrado en el servidor LDAP  |
|                      | Settos Annarcados  Portrá de Javairó (p.Cand) Compéticand) Compéticand) Compéticand Campo este los asures holican el mapo este los campos de  Campo est Petri Nombre Email Nombre Compétic Alias Fecha de Nacimiento EdotAvair Personal - Cale - Cale - C | el servidor LDAP y el periti de usuano. Campos no completados serán ignorados. Valores entre () serán reemplaz  Velor (en (mai) (final) (final                                                                                                    | zados por el contenido encontrado en el servidor LDAP. |
|                      |                                                                                                    | H servidor LDAP y el perfil de usuano. Campos no completados serán ignorados. Valores entre () serán reemplaz                                                                                                    | ados por el contenido encontrado en el servidor LDAP   |
|                      | <ul> <li>Sateon Ananzados</li> <li>Porte de Usasta (o Carel)</li> <li>Compte de displantes formalianto para indicar el mapos entre los campos de</li></ul>                                                                                                    | el servidor LDAP y el perifi de usuano. Campos no completados serán ignorados. Valores entre () serán reemplaz<br>Veor<br>(en<br>(fingiunyfinne)<br>(fingiunyfinne)<br>(f                                                                                                    | zados por el contenido encontrado en el servidor LDAP  |
|                      |                                                                                                    | el senidor LDAP y el periti de usuano. Campos no completados serán ignorados. Valores entre () serán reemplaz  voir () () () () () () () () () () () () ()                                                                                                    | zados por el contenido encontrado en el servidor LDAP. |

Seteos de Perfil: Mapeos de Grupo, dejamos las opciones por defecto

| <b>O</b> penfire Configurac                                                                     | × +                                                                                                    |              |                                                           |
|-------------------------------------------------------------------------------------------------|----------------------------------------------------------------------------------------------------|--------------|-----------------------------------------------------------|
| € @ 192.168.2.136:9090/se                                                                       | tup/setup-ldap-group.jsp?serverType=openldap                                                                                                    | 🕶 🤁 🔍 Search | ☆ 自 ♣ 合 目                                                 |
| <b>openfire</b>                                                                                 |                                                                                                    |              | Openfire 3.9.                                             |
| Configuración                                                                                   |                                                                                                    |              |                                                           |
| Progreso de la Instalación<br>√Selección de Idioma<br>_Configuración del                        | Seteos de Perfil: Mapeos de Grupos                                                                                                    |              |                                                           |
| Configuración de la<br>fuente de datos<br>> Configuración del Perfil<br>Cuenta de administrador | Seteos de Convolor     2. Mapeos de Usuarios     1. Mapeos de Grupos     Paso 3 de 3: Mapeos de Grupos     Configurar la manera que Opentire busca y carga grupos de su servidor LDAP Si necesita mayor información sobre un campo, lleve el ratin al lcono de ayuda correspondi     Mapeos de Grupos | ente.        |                                                           |
|                                                                                                 | Campo del Mentro: [eneter ] Campo de Mentro: [eneter ] Campo de Descripción: [enectrian ] Setos Avanzados                                                                                                    |              |                                                           |
|                                                                                                 |                                                                                                    |              | Testear Seteos Salvar & Continuar                         |
|                                                                                                 |                                                                                                    |              | Built by Jive Software and the IgniteRealtime.org communi |
|                                                                                                 |                                                                                                    |              |                                                           |
|                                                                                                 |                                                                                                    |              |                                                           |

| Autor: Iván Matarrubias      | Asunto: Instalación de Openfire |       |
|------------------------------|---------------------------------|-------|
| Revisado: Juan Antonio Casas | Fecha: 4 de febrero de 2015     | mater |

Cuenta del administrador: usuario que administre openfire exixtentes en el LDAP, los buscamos y agregamos:

| ) @ 192.168.2.136:9090/s                                                                                                    | ietup/setup-admin-settings.jsp?ldap=true                                                                                                    | ▼ C Q Search | ☆ 自 🕹 🎓 🗄                                                                                                    |
|----------------------------------------------------------------------------------------------------|----------------------------------------------------------------------------------------------------|--------------|----------------------------------------------------------------------------------------------------|
| <b>5</b> openfire <sup>-</sup>                                                                                                    |                                                                                                    |              | Openfire 3.9                                                                                                    |
| Configuración                                                                                                    |                                                                                                    |              |                                                                                                    |
| rogreso de la Instalación<br>Selección de idioma<br>Configuración del<br>servidor<br>Configuración de la<br>fuente de datos<br>Configuración del Perfil<br>Cuenta de<br>administrador | Cuenta del Administrador<br>Seleccione uno o más usuarios de su directorio LDAP para ser administradores de Openfire ingresando sus nombres de usuarios.<br>Agregar Administrador: |              |                                                                                                    |
|                                                                                                    |                                                                                                    | Built b      | y jive Software and the IgniteRealtime.org communication of the IgniteRealtime.org communication of the IgniteRealtime.org |
|                                                                                                    |                                                                                                    |              |                                                                                                    |
|                                                                                                    |                                                                                                    |              |                                                                                                    |
|                                                                                                    |                                                                                                    |              |                                                                                                    |
|                                                                                                    |                                                                                                    |              |                                                                                                    |

Finalizamos si todo esta ok

| openfire Configurac                                                     | × +                                                         |  |            |                                                            |
|-------------------------------------------------------------------------|-------------------------------------------------------------|--|------------|------------------------------------------------------------|
| Ø 192.168.2.136:9090/setup/setup-finished.jsp                           |                                                             |  | ▼ C Search | ☆ 🗎 🕹 🎓 🚍                                                  |
| openfire <sup>-</sup>                                                   |                                                             |  |            | Openfire 3.9.3                                             |
| Configuración                                                           |                                                             |  |            |                                                            |
| Progreso de la Instalación<br>√Selección de idioma                      | ¡Configuración Completa!                                    |  |            |                                                            |
| Configuración del<br>servidor<br>Configuración de la<br>fuente de datos | Esta instalación de Openfire está completa. Para continuar: |  |            |                                                            |
| √Configuración del Perfil<br>Cuenta de<br>administrador                 | Conéctese a la consola de administración.                   |  |            |                                                            |
|                                                                         |                                                             |  |            | Built by Jive Software and the IgniteRealtime.org communit |
|                                                                         |                                                             |  |            |                                                            |
|                                                                         |                                                             |  |            |                                                            |
|                                                                         |                                                             |  |            |                                                            |
|                                                                         |                                                             |  |            |                                                            |
|                                                                         |                                                             |  |            |                                                            |
|                                                                         |                                                             |  |            |                                                            |

| Autor: Iván Matarrubias      | Asunto: Instalación de Openfire |       |
|------------------------------|---------------------------------|-------|
| Revisado: Juan Antonio Casas | Fecha: 4 de febrero de 2015     | mater |

Tras finalizar la instalación ingresaremos con la cuenta de admisistrador y si las credenciales son las correctas se nos mostrará la siguiente pantalla.

| Opennire Consola d ×       | -                    |                  |                                        |                                                                                                    |                                                                                                    |            |                | -           |
|----------------------------|----------------------|------------------|----------------------------------------|----------------------------------------------------------------------------------------------------|----------------------------------------------------------------------------------------------------|------------|----------------|-------------|
| Ø 192.168.2.136:909     Ø  | 0/index.jsp          |                  |                                        |                                                                                                    | v C   Q. Search ☆                                                                                  | Ê.         | ł.             | ń           |
| openfire <sup>-</sup>      |                      |                  |                                        |                                                                                                    | Ing                                                                                                | resado con | Oper<br>to adm | nfir<br>sin |
| rvidor Usuarios/Grupos     | s Sesiones (         | Conferencias     | Plugins                                |                                                                                                    |                                                                                                    |            |                |             |
| ministración del Servidor  | Configuración de     | Servidor         | Servicios de Multime                   | dios                                                                                                    |                                                                                                    |            |                |             |
| nfiguración del<br>rividor | Configuraci          | ión del Se       | ervidor                                |                                                                                                    |                                                                                                    |            |                |             |
| piedades del Sistema       |                      |                  |                                        |                                                                                                    |                                                                                                    |            |                |             |
| na y Tiempo                | A continuación       | n están las prop | piedades de este servidor.             | Presione en el botón "Editar Propiedades" para cambiar algunas de las propiedades del servidor. Algunas con         | nfiguraciones no pueden ser cambiadas.                                                             |            |                |             |
| tering                     | Propiedade           | s del Servido    | ar                                     |                                                                                                    |                                                                                                    | -          |                |             |
| nes del Sistema            | Tiempo de A          | ctividad del Se  | ervidor: 9 minutos start               | ed 30-ene-2015 1:05:55                                                                                              | Novedades de Ignite Realtime                                                                       | 2          |                |             |
| e de Datos                 |                      | ×                | /ersión: Openfire 3.9.3                |                                                                                                    | The Ignite Realtime feed is currently unavailable.                                                 |            |                |             |
| \$                         |                      | Ruta al se       | ervidor: /opt/openfire                 |                                                                                                    | The Ignite Realtime feed is currently unavailable.                                                 |            |                |             |
| Iguración de Correo        |                      | Nompre del 54    | ervidor: 192.108.2.130                 |                                                                                                    | о , ,                                                                                              |            |                |             |
| unty Audit Viewer          | Ambiente             |                  |                                        |                                                                                                    |                                                                                                    |            |                |             |
|                            |                      | Versión d        | e Java: 1.7.0_75 Oracle                | Corporation OpenJDK 64-Bit Server VM                                                                                |                                                                                                    |            |                |             |
|                            | Serv                 | ridor de Aplica  | ciones: jetty/7.x.y-SNAPS              | SHOT                                                                                                    |                                                                                                    |            |                |             |
|                            |                      | SO / Hai         | rdware: Linux/amd64                    |                                                                                                    |                                                                                                    |            |                |             |
|                            | i. I                 | dioma / Huso H   | Horario: es/Hora estánda               | ar del Pacifico (-8 GMT)                                                                                            |                                                                                                    |            |                |             |
|                            |                      | Memoria o        | de Java 🛓                              | 17.08 MB of 477.56 MB (3.6%) used                                                                                   |                                                                                                    |            |                |             |
|                            |                      |                  |                                        |                                                                                                    |                                                                                                    |            |                |             |
|                            | Puertos de           | el Servidor      |                                        |                                                                                                    |                                                                                                    |            |                |             |
|                            | Interfax             | Buerto           | Tino                                   | Descripción                                                                                                    |                                                                                                    |            |                |             |
|                            | Tedes                | Funto            | 100                                    | brachpelon                                                                                                    |                                                                                                    |            |                |             |
|                            | direcciones          | 5222             | Cliente-Servidor                       | El puerto estandar utilizado por clientes para conectarse al servidor. Conexiones pueden o no estar                 | encriptadas. Puede modificar los <u>seteos</u> para este puerto.                                   |            |                |             |
|                            | Todas<br>direcciones | 5223             | Cliente-Servidor                       | El puerto utilizado por clientes para conectarse al servidor usando el viejo método de SSL. El métor<br>este puerto | lo de SSL no es un método estandar y será removido en el futuro. Puede modificar los <u>seteos</u> | Jara       |                |             |
|                            | Todas<br>direcciones | 5269 🔒           | Servidor-Servidor                      | Puerto utilizado por servidores remotos para conectarse al servidor.                                                |                                                                                                    |            |                |             |
|                            | Todas<br>direcciones | 9090             | Consola de<br>Administración           | Puerto utilizado para conexiones inseguras a la consola de administración.                                          |                                                                                                    |            |                |             |
|                            | Todas<br>direcciones | 7777             | Transferencia de<br>Archivos via Proxy | Puerto utilizado por el servicio de transferencia de archivos vía proxy para transferir archivos entre o            | los entidades de la red XMPP.                                                                      |            |                |             |
|                            | Todas<br>direcciones | 7070             | HTTP Binding                           | Puerto utilizado para conexiones inseguras de clientes HTTP.                                                        |                                                                                                    |            |                |             |
|                            | Todas<br>direcciones | 7443 🔒           | HTTP Binding                           | Puerto utilizado para conexiones seguras de clientes HTTP.                                                          |                                                                                                    |            |                |             |
|                            | Todas<br>direcciones | 5229             | Flash Cross Domain                     | Servicio que permite a clientes Flash connectarse a otros dominios y puertos.                                       |                                                                                                    |            |                |             |
|                            |                      |                  |                                        |                                                                                                    |                                                                                                    |            |                |             |

# Integración con asterisk

**Requisitos:** 

- haber instalado openfire con una base de datos externa (Mysql)
- haber puesto el parámetro callevents=yes en la parte general del archivo sip.conf
- haber configurado un usuario en el archivo manager.conf

Primero modificamos el archivo manager.conf

#### # nano /etc/asterisk/manager.conf

La parte general debe aparecer así:

[general] enabled = yes port = 5038 bindaddr = 0.0.0.0 luego añadimos un nuevo usuario:

| Autor: Iván Matarrubias      | Asunto: Instalación de Openfire |      |
|------------------------------|---------------------------------|------|
| Revisado: Juan Antonio Casas | Fecha: 4 de febrero de 2015     | male |

[openfire] secret = miclave displayconnects = yes read = all write = all

Actualizamos la configuración de asterisk:

#### # /etc/init.d/asterisk reload

En el caso que el servidor jabber (openfire) y el servidor Asterisk estén en dos servidores distintos, en en la configuración del cortafuegos, si no lo han hecho antes, tienen que abrir el puerto 5038 tcp.

#### # nano /etc/sysconfig/iptables

añadimos esta dos líneas

# Asterisk Manager -A INPUT -p tcp --dport 5038 -j ACCEPT

Guardamos el archivo y volvemos a arrancar iptables

#### # service iptables restart

Ahora el archivo sip.conf

#### # nano /etc/asterisk/sip.conf

añadimos y/o modificamos la siguiente línea en la parte general

callevents=yes

Desde la consola de Asterisk:

#### # asterisk -rvvvvvvvvvvvvv

CLI> sip reload

| Autor: Iván Matarrubias      | Asunto: Instalación de Openfire |       |
|------------------------------|---------------------------------|-------|
| Revisado: Juan Antonio Casas | Fecha: 4 de febrero de 2015     | mater |

Ahora instalamos el plugin en Openfire.

Desde la página web hay un plugin para la integracion de openfire con asterisk. Descargamos dicho plugin desde <u>http://www.igniterealtime.org/projects/openfire/plugins/asterisk-im.jar</u>

Tras descargarlo lo guardamos en /usr/src/openfire/plugins

Reiniciamos el servicio openfire:

/etc/init.d/openfire stop

/etc/init.d/openfire start

Una vez instalado el plugin de asterisk, nos debe aparecer al lado de plugins algo así:

| Servidor Usuarios/Grupos Sesiones Conferencias Plugins Asterisk-IM |  |
|--------------------------------------------------------------------|--|
|--------------------------------------------------------------------|--|

Clicamos en Asterisk-IM y luego en General Settings.

Habilitamos el Asterisk-IM y salvamos.

Agregamos el servidor asterisk:

- Server Name: asterisk
- Server Address: xxx.xxx.xxx
- Port: 5038
- Username: Usuario creado en manager.conf
- Password: Password del usuario creado en manager.conf

| gs General S | Settings                 |                                     |                                       |                |      |       |            |
|--------------|--------------------------|-------------------------------------|---------------------------------------|----------------|------|-------|------------|
| Use the for  | m below to edit Phone in | egration settings. Changing setting | s will cause the plugin to be reloade | d.             |      |       |            |
| Asterisk-    | IM: 🖲 Enabled 🔿 Disa     | bled                                |                                       |                |      |       |            |
|              |                          |                                     |                                       |                |      |       |            |
| N            | ORD1 MDtol               |                                     |                                       | Address        | Port | odmin | Options 22 |
|              | ORP2-MDtel               |                                     |                                       | 172.25.128.49  | 5038 | admin | 20         |
| e c          | vaitcall-VM-CORP-MDt     | el                                  |                                       | 172.25.129.161 | 5038 | admin | 20         |
| C Add        | I Server                 |                                     |                                       |                |      |       |            |
|              |                          |                                     |                                       |                |      |       |            |
| Configu      | re Phone Manager         |                                     |                                       |                |      |       |            |
| Asterisk     | Queue Presence:          | 🖲 Yes 🔿 No                          |                                       |                |      |       |            |
| Drop-do      | wn device selection:     | 🔿 Yes 🖲 No                          |                                       |                |      |       |            |
| Asterisk     | Context                  | local                               |                                       |                |      |       |            |
| Default      | Caller ID:               | Asterisk-IM                         |                                       |                |      |       |            |
| Dial Co      | mmand Variables:         |                                     |                                       |                |      |       |            |
| Firstleg     | Timeout:                 | 20                                  |                                       |                |      |       |            |
|              |                          |                                     |                                       |                |      |       |            |

| Autor: Iván Matarrubias      | Asunto: Instalación de Openfire |       |
|------------------------------|---------------------------------|-------|
| Revisado: Juan Antonio Casas | Fecha: 4 de febrero de 2015     | mater |

Guardamos y pasamos al menú Phone Mappings

Configuramos todos los usuarios de Openfire que queremos asociar con una extensión SIP de nuestro servidor Asterisk.

| iettings<br>appings | Phone Mappings                                               |                   |        |           |           |         |
|---------------------|--------------------------------------------------------------|-------------------|--------|-----------|-----------|---------|
|                     | Total Users: 3 Sorted by Username - Use                      | rs per Page: 15 🛟 |        |           |           |         |
|                     | Username                                                     | Server            | Device | Extension | Caller ID | Options |
|                     | arm                                                          | CORP1-MDtel       | 6136   | 6136      | 6136      | 2 3     |
|                     | imatarrubias                                                 | CORP1-MDtel       | 6563   | 6563      | 6563      | 2 3     |
|                     | jac                                                          | CORP1-MDtel       | 6133   | 6133      | 6133      | 2 3     |
|                     | Add User/Asterisk Phone mapping * Username: * Server: Colord |                   |        |           |           |         |
|                     | * Device:                                                    | <u>*</u>          |        |           |           |         |
|                     | * Extension:                                                 |                   |        |           |           |         |
|                     | Caller ID:                                                   |                   |        |           |           |         |
|                     | Primary:                                                     |                   |        |           |           |         |
|                     | Add Cancel                                                   |                   |        |           |           |         |

# Instalación de Jitsi-Videobridge

Lo primero que haremos es habilitar los Componentes Externos en Openfired:

| Servidor Usuarios/Grup                            | pos                                 | Sesiones Conferencias Plugins Asterisk-IM                                                                                                    |
|---------------------------------------------------|-------------------------------------|----------------------------------------------------------------------------------------------------|
| Administración del Servidor                       | r 📿 🕻                               | onfiguración del Servidor Certificados TLS/SSL Servicios de Multimedios Telefonía                                                                                                    |
| Configuración de Perfil<br>Conexiones de Clientes | C                                   | Configuración de Componentes Externos                                                                                                    |
| Servidor a Servidor  Componentes Externos         |                                     | XMPP permile que componentes conflables se conecten al servidor para porveer nuevos servicios. Los componentes usarán un sub-dominio para proveer sus servicios. Presione en este link para ver los componentes externos que están conectados actualmente a este servidor. |
| Administradores de<br>Conexiones                  |                                     | Plain-text (with STARTTLS) connections                                                                                                    |
| HTTP Binding                                      |                                     | Openfire can accept plain-text connections, which, depending on the policy that is configured here, can be upgraded to encrypted connections (using the STARTTLS protocol).                                                                                                |
| Administrar<br>Actualizaciones                    | (                                   | © Enabled                                                                                                    |
| Registro y Conexiones                             |                                     | Confeguración avanzada                                                                                                    |
| Política de Recursos                              |                                     |                                                                                                    |
| Mensajes Fuera de Línea                           | Encrypted (legacy-mode) connections |                                                                                                    |
| Mensajes                                          |                                     | Connections of this type are established using encryption immediately (as opposed to using STARTTLS). This type of connectivity is commonly referred to as the "legacy" method of establishing encrypted communications.                                                   |
| Almacenamiento de<br>Datos Privados               |                                     | S Enabled                                                                                                    |
| Configuración de<br>Compresión                    | (                                   | Puerlo 5276                                                                                                    |
| Configuración de<br>transferencia de archivos     |                                     |                                                                                                    |
| Search Service                                    |                                     | Guardar Configuración                                                                                                    |
| Topeneo                                           |                                     | Conexión Permitida                                                                                                    |
|                                                   |                                     | Secreto compartido por defecto: 1111                                                                                                    |
| (                                                 | (                                   | Cualquiera - Cualquier componente se puede conectar a este servidor. Use la tabla siguiente para redefinir la clave secreta por defecto.                                                                                                    |
|                                                   | $\searrow$                          | C Lista Blanca - Solo algunos componentes se pueden conectar a este servidor. Use la tabla siguiente para definir los componentes permitidos y sus claves secretas compartidas.                                                                                            |
|                                                   |                                     | Guardar Configuräddm                                                                                                    |

| Autor: Iván Matarrubias      | Asunto: Instalación de Openfire |       |
|------------------------------|---------------------------------|-------|
| Revisado: Juan Antonio Casas | Fecha: 4 de febrero de 2015     | mater |

Para instalar Jitsi Videobridge, lo descargamos de la siguiente URL:

https://download.jitsi.org/jitsi-videobridge/linux/

Simplemente lo extraeremos y ejecutaremos el script jvb.sh. Si lo ejecutamos sin parámetros se nos mostrará los diferentes argumentos que hay. Para arrancar el servicio basta con poner jvb.sh --secret=xxxxx

Siendo el secret la clave que hemos configurado en el Componente Externo.

Para verificar que Jitsi esta correctamente conectado al Openfired iremos:

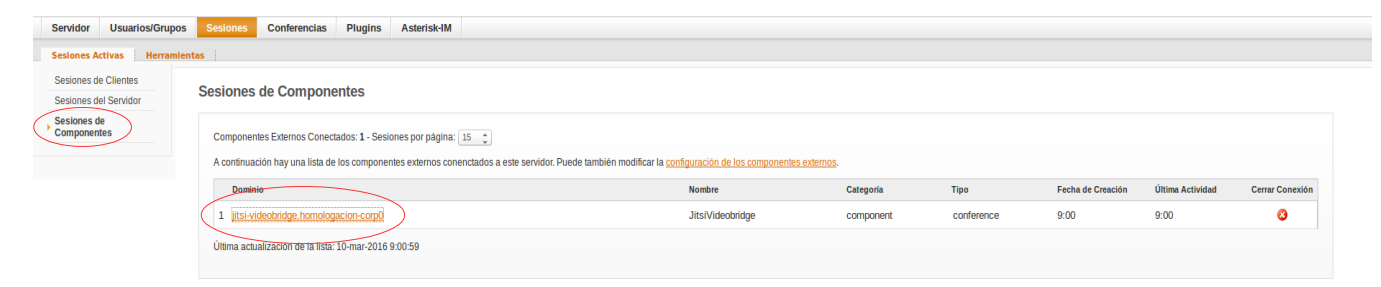

## Instalación de Jitsi

Para sistemas de 32 bits:

https://download.jitsi.org/jitsi/debian/jitsi 2.2-latest i386.deb

Para sistemas de 64 bits:

https://download.jitsi.org/jitsi/debian/jitsi\_2.2-latest\_amd64.deb

## Instalación Spark

Lo descargamos de la siguiente URL:

Windows:<a href="http://www.igniterealtime.org/downloads/download-landing.jsp">http://www.igniterealtime.org/downloads/download-landing.jsp</a>file=spark/spark275.exe

 Linux:
 http://www.igniterealtime.org/downloads/download 

 landing.jsp?file=spark/spark 2 7 5.tar.gz

 tar -xvf spark\_2.6.3.tar.gz

 sudo mv Spark /opt/

Para correr el servicio: /bin/bash /opt/Spark

Si lo que queremos es crear un "desktop launcher":

sudo nano /usr/share/applications/spark.desktop

#### Y añadimos lo siguiente:

#### [Desktop Entry]

Name=Spark

Version=2.6.3

GenericName=Spark

X-GNOME-FullName=Spark

Comment=ignite realtime Spark IM client

Type=Application

Categories=Application;Utility;

Path=/opt/spark

Exec=/bin/bash Spark

Terminal=false

StartupNotify=true

Icon=/opt/spark/logo-spark.png

TargetEnvironment=Unity

Para añadir el logo:

cd /tmp

wget http://www.thefanclub.co.za/sites/default/files/images/howto/logo-spark\_256x256.png sudo mv logo-spark\_256x256.png /opt/Spark/logo-spark.png

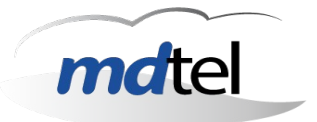

## Instalación de LDAP

El proceso de instalación es realmente sencillo. Básicamente consiste en instalar el paquete *slapd*, aunque nosotros también instalaremos el paquete que contiene las utilidades de administración de LDAP: *ldap-utils*.

### # apt-get install slapd ldap-utils

Durante la instalación, aparece en la consola un mensaje que nos solicita la contraseña de administración para *LDAP*.

El sistema nos pide que volvamos a escribirla.

A continuación, instalaremos la librería NSS para LDAP.

### # apt-get install libnss-ldap

En el primar paso, nos solicita la dirección URi del servidor LDAP.

A continuación escribiremos el nombre global único (*Distinguished Name – DN*).

En el siguiente paso, indicaremos la versión del protocolo *LDAP* que vamos a utilizar. Salvo que dispongamos en nuestra red de clientes muy antiguos, lo normal será elegir el valor más alto.

A continuación, indicaremos si las utilidades que utilicen PAM deberán comportarse del mismo modo que cuando cambiamos contraseñas locales. Esto hará que las contraseñas se guarden en un archivo independiente que sólo podrá ser leído por el superusuario. Yes y pulsamos Intro.

A continuación, el sistema nos pregunta si queremos que sea necesario identificarse para realizar consultas en la base de datos de LDAP. No y pulsamos Intro.

Ya sólo nos queda indicar el nombre de la cuenta LDAP que tendrá privilegios para realizar cambios en las contraseñas.

En el último paso, el asistente nos solicita la contraseña que usará la cuenta anterior. Deberá coincidir con la que escribimos en el apartado *Instalar OpenLDAP en el servidor*.

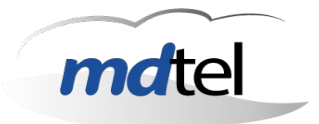

# Configurar el demonio SLAPD

*SLAPD* (Standalone *LDAP* Daemon) es un programa multiplataforma, que se ejecuta en segundo plano, atendiendo las solicitudes de autenticación *LDAP* que se reciban en el servidor.

### # sudo dpkg-reconfigure slapd

Elegimos la opción *No* y pulsamos la tecla *Intro*.

A continuación, deberemos escribir el nombre DNS que utilizamos para crear el DN base (*Distinguished Name*) del directorio LDAP.

Después, escribiremos el nombre de la entidad en la que estamos instalando el directorio *LDAP*.

En el siguiente paso, deberemos escribir la contraseña de administración del directorio.

A continuación, elegiremos el motor de la base de datos que usaremos para el directorio. Se recomienda HDB porque nos permitirá, en el futuro, cambiar los nombres de los subárboles si fuese necesario.

Lo siguiente que nos pregunta el asistente es si queremos que se borre la base de datos anterior del directorio cuando terminemos la configuración de *slapd*. *U*samos la tecla *<tabulador>* para elegir *No* y pulsamos *Intro*.

A continuación, como hemos decidido no borrar la base de datos antigua, el asistente nos pregunta si queremos cambiarla de sitio. Elegiremos la opción Sí y pulsaremos *Intro*.

En algunas redes, con clientes muy antiguos, puede ser necesario mantener la versión 2 del protocolo *LDAP*. Por ese motivo, antes de terminar, el asistente nos pregunta queremos permitir el protocolo LDAPv2. Elegimos que No.

Con esto habremos terminado la configuración del servidor *LDAP*. Ahora está listo para autenticar usuarios.

A continuación vamos a instalar phpmyadmin, para la configuración gráfica del LDAP. Para ello escribimos

### # apt-get install phpldapadmin

Acceder a *phpLDAPadmin* es tan sencillo como abrir cualquier navegador web en el servidor y, en la barra de direcciones, escribir la siguiente URL:

http://IP/phpldapadmin/

| Autor: Iván Matarrubias      | Asunto: Instalación de Openfire |       |
|------------------------------|---------------------------------|-------|
| Revisado: Juan Antonio Casas | Fecha: 4 de febrero de 2015     | mater |

# Esquemático de pruebas

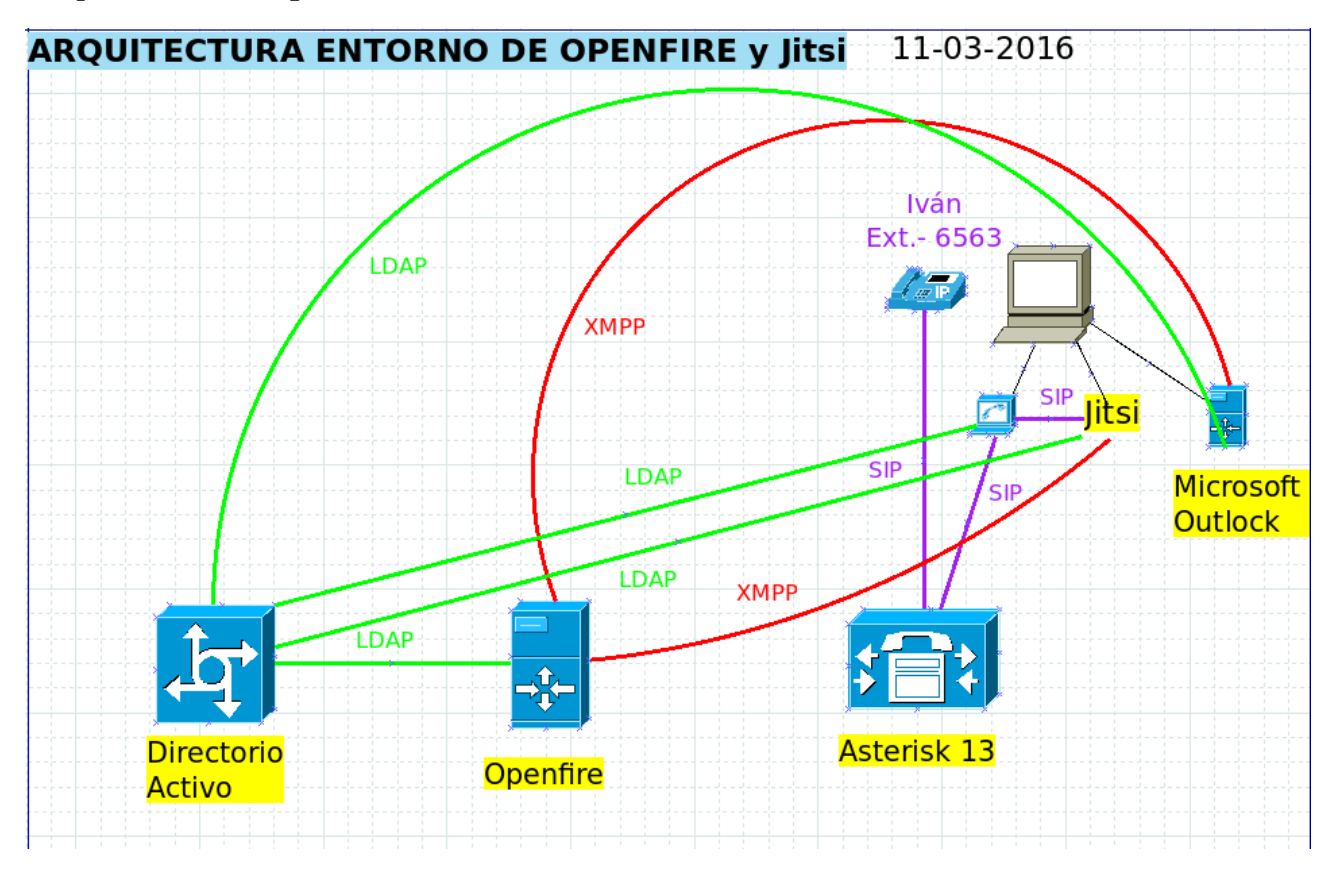

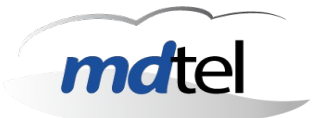

# Funcionamiento del Spark

**Spark** es un cliente gratuito de mensajería instantánea para Jabber el cual cuenta con una sencilla interface de usuario orientada a negocios y a corporaciones, estando actualmente disponibles para Windows, Mac y Linux.

Entre sus características se encuentran grupos de chat, integración con Asterisk-IM, transferencias de archivos, corrección automática y conversaciones mediante pestañas.

Una vez que hayas instalado la aplicación de Spark, deberás configurar el cliente para que se conecte con el servidor Openfire (Jabber o XMPP).

Para configurar tu cuenta de Chat:

- 1. Abre la aplicación de Spark.
- 2. Como tenemos nuestro servidor Openfire conectado a un LDAP, introducir el usuario y contraseña creado en el LDAP y dirección del servidor Openfire.

Y con ello ya estaría creada la cuenta de chat.

| Spark                                | _ 🗆 🗙  |
|--------------------------------------|--------|
| Spark Contactos Acciones Ayuda       |        |
| Ivan Matarrubias                     |        |
| 😝 En línea 🔻                         |        |
|                                      |        |
|                                      |        |
|                                      |        |
|                                      |        |
|                                      |        |
|                                      |        |
|                                      |        |
|                                      |        |
|                                      |        |
|                                      |        |
|                                      |        |
|                                      |        |
|                                      |        |
|                                      |        |
| Contactos 🛞 Conferencias             |        |
| S Contactos Conferencias             |        |
| 🙇 Buscar otras personas en el servio | dor. 🦰 |

Con esta configuración, si agregamos un contacto, podremos chatear con el, ver la presencia de cada contacto, compartir documentos, realizar llamadas a través de nuestro asterisk...

Al realizar llamadas desde la aplicación, primeramente nos llamara a nuestro número y una vez cogido, llamará al contacto que queríamos llamar.

| Autor: Iván Matarrubias      | Asunto: Instalación de Openfire |       |
|------------------------------|---------------------------------|-------|
| Revisado: Juan Antonio Casas | Fecha: 4 de febrero de 2015     | matel |

## Funcionamiento del Jitsi

Jitsi (antes *SIP Communicator*) es una aplicación de videoconferencia, VoIP, y mensajería instantánea para Windows, Linux y Mac OS X.

Es compatible con varios protocolos populares de mensajería instantánea y de telefonía como por ejemplo Bonjour, . NET Messenger Service, OSCAR, SIP, XMPP...

Para crear una cuenta XMPP iremos a Archivo > Agregar una nueva cuenta

#### Y seleccionaremos XMPP

| 😣 💷 Agregar una nueva cu   | enta                       |
|----------------------------|----------------------------|
|                            |                            |
| Red V XMPP                 | ▼                          |
| 🧿 La cuenta XMPP ya existe | 2                          |
| 🔘 Crear una nueva cuenta 2 | XMPP                       |
| Nombre de usuario y contra | aseña                      |
| Nombre de usuario XMPP     | imatarrubias@172.25.128.91 |
|                            | Ex: johnsmith@jabber.org   |
| Contraseña                 | *****                      |
| 🗌 Recordar contraseña      |                            |
| Avanzado                   | Agregar Cancelar           |

Como nuestro servidor Openfire lo tenemos conectado al LDAP ingresaremos el usuario y contraseña que hemos creado dentro del LDAP.

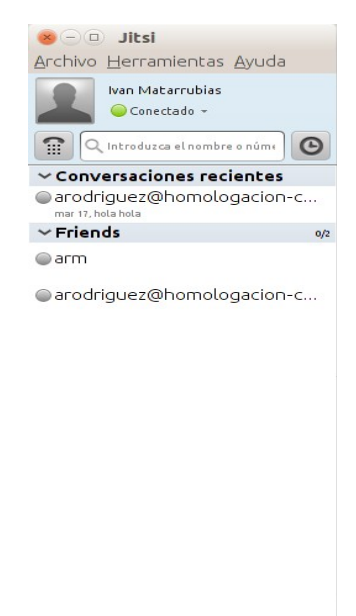

| Autor: Iván Matarrubias      | Asunto: Instalación de Openfire |       |
|------------------------------|---------------------------------|-------|
| Revisado: Juan Antonio Casas | Fecha: 4 de febrero de 2015     | mater |

Con solamente esta configuración, podemos chatear con los contactos, llamarles, ver la disponibilidad de cada contacto, hacer vídeo conferencias y compartir nuestro escritorio, pero tanto la voz como el vídeo no pasa por el asterisk, por lo que esta configuración no nos vale.

Hay una especificación llamada CUSAX (Combined Use of SIP And XMPP) que jitsi soporta y en la que nos apoyaremos. Esta especificación establece la combinación de una cuenta SIP y XMPP para realizar los diferentes servicios de comunicación. Por lo que el video y el audio irá por SIP, es decir por nuestro asterisk y la mensajería y presencia por XMPP.

Para configurarlo primeramente tendremos que deshabilitar el audio y vídeo por XMPP. Esto se encuentra en opciones de la cuenta XMPP > >Telefonía

| × 🗆 Asist | ente para registrar una cuenta                                                                                                    |                                       |          |           |          |
|-----------|----------------------------------------------------------------------------------------------------|---------------------------------------|----------|-----------|----------|
| × • Asist | ente para registrar una cuenta<br>Cuenta Conexión Seguridad ICE Tele<br>✓ Desactivar Jingle (llamadas de audio y v<br>Dominio de telefonía<br>Dominio que se usará para llamadas GTalk | fonía Codificación<br>ídeo con XMPP). |          |           |          |
|           |                                                                                                    |                                       | Anterior | Siguiente | Cancelar |

Sin realizar ninguna configuración vemos que solo podremos establecer un chat con los diferentes contactos. Para poder realizar llamadas, vídeo llamadas y compartir el escritorio es necesario crearnos una cuenta SIP.

| 😣 🗆 Agregar una     | nueva cuenta                                         |   |
|---------------------|------------------------------------------------------|---|
|                     |                                                      |   |
| Red( <b>SIP</b> SIP | <b>v</b>                                             |   |
| Nombre de usua      | io y contraseña                                      |   |
| Identificador SIP   | 6563@172.25.128.48                                   |   |
|                     | Ex: john@voiphone.net or simply "john" for no server |   |
| Contraseña          | ****                                                 |   |
| 🧭 Recordar cont     | raseña                                               |   |
| Avanzado            | Agregar Cancelar                                     | ] |

| Autor: Iván Matarrubias      | Asunto: Instalación de Openfire |       |
|------------------------------|---------------------------------|-------|
| Revisado: Juan Antonio Casas | Fecha: 4 de febrero de 2015     | mater |

Al tener ahora una combinación de cuenta SIP y XMPP podremos realizar las diferentes acciones sobre un contacto. Sin embargo ahora vemos que la mensajería la trata de enviar también por SIP y no funciona, queremos que los mensajes se envíen por XMPP. Para solucionarlo hay que añadir la siguiente propiedad:

net.java.sip.communicator.impl.protocol.sip.MESSAGING\_DISABLED=true

Vamos a Opciones > Avanzado > Editor de propiedades

| .264                | Q                                                                                                    |                                                                                                    |
|---------------------|----------------------------------------------------------------------------------------------------|----------------------------------------------------------------------------------------------------|
| ilk                 | Nombre                                                                                                    | Valor                                                                                                    |
| DUIS                | nombre                                                                                                    |                                                                                                    |
| pus                 | net. Java.sip.communicator.impl.gui.accounts.acc145/9539485/0.accountindex                                                                                                    |                                                                                                    |
| oxy Global          | net Java.sip.communication.imptinotinications.even ryper 457 0887 55952.actions.action ryper 457 0887 55953.too                                                                                                    | -1<br>                                                                                                    |
|                     | net Java sip. communication implicent service. Param. nomotographication - con pu                                                                                                    | e8444/543/3dd/dC11/633ed56114368/64De6De                                                                        |
|                     | net Java.sp. communication impunotinications.even rype 14575539047 (action).get i4575539047 5                                                                                                    | PopupmessageAction                                                                                              |
| entes de contacto   | net Java.sp. communication imput outrications.even (Type 1457 0867 55954, action 1996 1457 0867 55955)                                                                                                    | u ue                                                                                                    |
|                     | net Java.sp. communication impunotinications.even in ype 1457 coor 55554 actions action type 1457 coor 55555                                                                                                    | IdSe                                                                                                    |
| ignación de ceclas  | net Javasp.communicator.progra etometroprogram per 4/2700925/002 astrong astrong and a communicator program etometroprogram and 4/2700925/002 astrong astrong astr                                                                                                    | I dise                                                                                                    |
| dulos               | net Java.sp. communication impunotinications.even rype 1457080750805.actions.action Type 1457080750805.300                                                                                                    | resources/sourios/scal.wav                                                                                      |
|                     | net Java.sp. communication impunotinications.even in ype 1457 0867 55952, actions, action type 1457 0867 55953, iss.                                                                                                    |                                                                                                    |
| itor de propiedades | net Java sip. communication impugui main contractificit Deagne Contactificato y                                                                                                    | 424                                                                                                    |
| abación de Llamada  | net.java.sip.communicator.impt.gol.main.com/det/ust.kenamecon/det/old/dog.x                                                                                                    | 2333<br>rosources/counds/elabt 8 way                                                                            |
|                     | net.java.sip.communicator.impunotinuations.evenu rype 1457/067/50653.autions.autionType1457/0887/56654.50U                                                                                                    | 1 CSUUL CCS/SUULIUS/CIGHL_0.WdV                                                                                 |
| cio de sesión       | net Java.sp. communication impulpiotocolusip.acc145/3527/3519.stck/16000                                                                                                    | / 15                                                                                                    |
| oficuración TLS     | net Java sip. communication implifications and the start of the start start in the start start start in the start start                                                                                                    | I dise                                                                                                    |
| Shingdiacion res    | net Java.sp. communication impunotinications.even rype 1457088755954.action type 1457088755955.sou                                                                                                    | resources/sources/zitpAtert.wav                                                                                 |
| 4S                  | net Java.sip.communication.imptinotifications.eventrype1457088755954.action.ppe1457088755955                                                                                                    | SunAction                                                                                                    |
| co delo o polo o to | net Java sip. communication impunotinications, even in ype 145700075000, action type 1457000750004155                                                                                                    | IdSe                                                                                                    |
| ovisionamiento      | net Java sip. communication impunotinications, even in ype 14570670087300474 action Type 14570607300475 doi:                                                                                                    | IdSe                                                                                                    |
|                     | net Java sip. communication impunotinications. even in ype 145755390471. action type 145755390473. dei                                                                                                    | U UE                                                                                                    |
|                     | net Java.sip.communicatio.impt/piotocot/abblet.acc145/353946555.EIXeRTP110/0_ERC10C0E_51AT05.2RTP                                                                                                    | u ue                                                                                                    |
|                     | net Java sip. communication impluguic contractustusi o dups in dup 1457 95406 1952. Isc to sed                                                                                                    |                                                                                                    |
|                     | net Java sip. communication impliguit accounts, acc 1457 953948570, charkooms, charkoom 1456051850027, lasterna                                                                                                    |                                                                                                    |
|                     | net Java sip. communication implification and the contract 197793946555.PRATOCOLOG. In AME                                                                                                    | Jabbei                                                                                                    |
|                     | net Java sip. communication impligui contactust. groups group 1457 s10100645. Isclosed                                                                                                    |                                                                                                    |
|                     | net Java sip. communication implification specification and a second second sec | 450                                                                                                    |
|                     | net. Java.sip.communication.mpuprotocousip.acc14573527755770DEFA0E1_JiiP2KTP_ATTRIDOTE                                                                                                    | U UE                                                                                                    |
|                     | net Java sip. communication impunotinications, even my per 457 0867 5065, actions action type 1457 0867 50664, det                                                                                                    | U UE                                                                                                    |
|                     | net. Java. sip. communicator. ImpLnotifications. event i ype145/088755933. actions. action i ype145/088755934. ISS                                                                                                    | raise                                                                                                    |
|                     | net. Java. sip. communicator. Impl. protocol. sip. acc145 / 952 / 15319. Encodings. SILL/8000                                                                                                    |                                                                                                    |
|                     | net. Java. sip. communicator. Impl. protocol. Jabber. acc145/953948555. EINCRYPTION_PROTOCOL_STATUS. SDES                                                                                                    | raise                                                                                                    |
|                     | net. Java. sip. communicator. Impl. gui contactust. groups. group 1458034850024. Isc. Losed                                                                                                    | raise                                                                                                    |
|                     | net. Java. sip. communicator. Impl. protocol. sip. acc145 / 952 / 75319. XCAP_EINABLE                                                                                                    | raise                                                                                                    |
|                     | net. Java. sip. communicator. Impl. protocol. sip. acc145 / 952 / 75319. DTMFVIIINMAL_TONE_DORATION                                                                                                    |                                                                                                    |
|                     | net. Java. sip. communicator. Impl. protocol. Jabber. extensions. caps. EntityCapsimanager. CAPS. http://jitsi.org#sn                                                                                                    | <pre></pre>                                                                                                    |
|                     | net. Java. sip. communicator. impl.protocol. Jabber. acc145/953948555. SERVEK_ADDRESS                                                                                                    | 1/2.25.128.91                                                                                                   |
|                     | net. Java.sip.communicator.plugin.reconnectplugin.ALLEAS1_ONE_SOCCESSFUL_CONNECTION.SIP:6599@172                                                                                                    | true                                                                                                    |
|                     | net. Java. sip. communicator. impl. protocol. sip. acc145/952/75319. ACCOUNT_UID                                                                                                    | SIP:6599@172.25.128.48                                                                                          |
|                     | net. Java.sip.communicator.impl.notifications.event1ype145/088/55956.actions.action1ype145/509041554.der                                                                                                    | true                                                                                                    |
|                     | net. java. sip. communicator. Impl. protocol. sip. acc145/9527/5319. Encodings. H263-1998/90000                                                                                                    |                                                                                                    |
|                     | net. Java. sip. communicator. Impl. notifications. event I ype1457088756650. actions. action I ype1457088756650. sou                                                                                                    | resources/sounds/six_6.wav                                                                                      |
|                     | net. Java.sip.communicator.impl.notifications.event l ype1457088755932.actions.actionType1457088755933.sou                                                                                                    | resources/sounds/incomingCall.wav                                                                               |
|                     | net. Java.sip. communicator.impl.protocol.jabber.acc1457953948555.AMR-WB/16000                                                                                                    | 0                                                                                                    |
|                     | net. java.sip.communicator.impl.notifications.eventType1457088756663.actions.actionType1457088756664.isS                                                                                                    | ralse                                                                                                    |
|                     | net.java.sip.communicator.impl.ldap.directories.dir1189871123.baseDN                                                                                                    | ou=usuarios,dc=sat,dc=local                                                                                     |
|                     | net.java.sip.communicator.impl.neomedia.audioSystem.pulseaudio.notifyDevice_list                                                                                                    | [["Default", "Cape Verde/Pitcairn HDMI Audio [Radeon HD 7700/7800 Series] Digital Stereo (HDMI)", "Audio Inter] |
|                     | net. java.sip.communicator.impl.gui.accounts.acc1457953948570.lastAccountStatus                                                                                                    | Available                                                                                                    |
|                     | net.java.sip.communicator.impl.protocol.sip.acc1457952775319.VOICEMAIL_ENABLED                                                                                                    | true                                                                                                    |

Otra limitación que hemos visto al configurar CUSAX es que a la hora de compartir el escritorio no funciona el que otro tome el control sobre este.

| Autor: Iván Matarrubias      | Asunto: Instalación de Openfire |      |
|------------------------------|---------------------------------|------|
| Revisado: Juan Antonio Casas | Fecha: 4 de febrero de 2015     | male |

Para tener los contactos que hay en el LDAP y así evitar el crearlos uno a uno realizaremos lo siguiente.

Vamos a Opciones > Avanzado > Fuentes de contacto

y seleccionamos LDAP, añadimos uno nuevo y rellenamos los datos.

| 😣 💷 Configuración LDAP    |                                |
|---------------------------|--------------------------------|
| General Campos Consulta   |                                |
| Nombre del Servidor       | Mi servidor LDAP               |
| Nombre del Anfitrión      | ldap.example.org               |
| Puerto                    | 389 🗘                          |
| Base de búsqueda o=<br>o= | =example                       |
| Alcance Su                | ib árbol 🔻                     |
| Autenticación             | Ninguno 💌                      |
| Nombre de usuario (En     | laza DN)<br>uid=user,o=example |
| Contraseña                |                                |
| Prefijo del teléfono 🛛 🗉  | ;:00                           |
|                           | Guardar Cancelar               |

| Autor: Iván Matarrubias      | Asunto: Instalación de Openfire |      |
|------------------------------|---------------------------------|------|
|                              |                                 |      |
| Revisado: Juan Antonio Casas | Fecha: 4 de febrero de 2015     | male |

Una vez que hemos configurado a que el jitsi se conecte al LDAP, buscaremos el contacto bien por el nombre o el número.

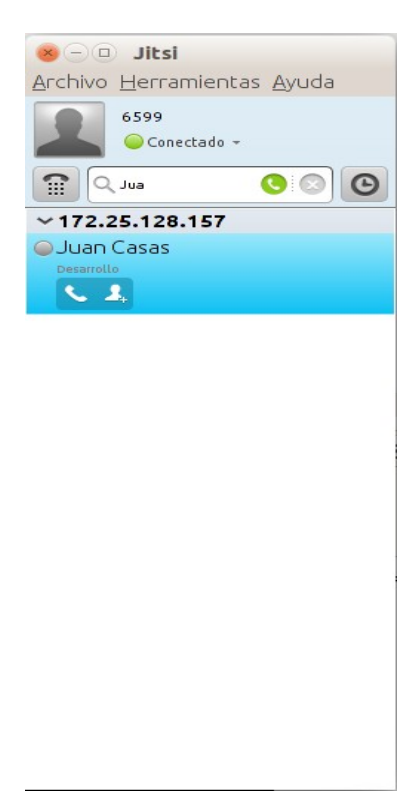

| Autor: Iván Matarrubias      | Asun  |
|------------------------------|-------|
| Revisado: Juan Antonio Casas | Fecha |

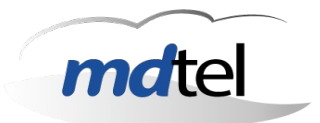

## Funcionamiento del Microsoft Outlook

El servidor de correos microsoft outlook permite la integración con un servidor XMPP. Se realiza automáticamente por lo que no hay que hacer ningún tipo de configuración, solamente poner en el LDAP, en la cuenta deseada, la dirección de correo del contacto.

Desde la propia bandeja de correo veo el estado del contacto, iniciar un chat o llamarle.

| Autor: Iván Matarrubias      | Asunto: Instalación de Openfire |       |
|------------------------------|---------------------------------|-------|
| Revisado: Juan Antonio Casas | Fecha: 4 de febrero de 2015     | mater |

## Referencias

http://www.igniterealtime.org/projects/openfire/

http://www.igniterealtime.org/builds/openfire/docs/latest/documentation/index.html

https://www.voztovoice.org/?q=node/120

http://www.google.es/url?

<u>sa=t&rct=j&q=&esrc=s&source=web&cd=5&ved=0CEMQFjAE&url=http%3A%2F</u>

<u>%2Fwww.razametal.org%2Fasterisk%2Flibrary%2Fhow-to%2Fopenfire</u>

 $\underline{\%2Basterisk.pdf\&ei=YvDRVICzNYHeUo2EhLAL\&usg=AFQjCNHEPC2FCYD3C0ZkSnzO0Nvz}$ 

vBklwQ&bvm=bv.85076809,d.d24